## アクトス インターネットサービスのアカウント登録方法のご案内

п

WEB振替サービスをご利用頂くにあたり、初期登録が必要となります。 下記をご参照頂き、ご登録ください。

【手順①】ログインページにアクセスし、『アカウント登録』をクリックします ※こちらのアドレスか右側のQRコードよりアクセスしてください。 アクトスホームページからもログインできます。 https://axtos.e-atoms.jp/AXTOSWebUser/

| アカウント情報<br>ログインID<br>バスワード<br>このアカウントを記憶する |         | ログイン         |  |
|--------------------------------------------|---------|--------------|--|
| ログインID<br>バスワード<br>このアカウントを記憶する            |         | アカウント情報      |  |
| バスワード<br>このアカウントを記憶する<br>ログイン              |         | ログインID       |  |
| このアカウントを記憶する<br>ログイン                       |         | パスワード        |  |
| ログイン                                       |         | このアカウントを記憶する |  |
|                                            |         | ወቻイン         |  |
| こちらをクリックアカウント意味                            | こちらをクリッ | アカウント登録      |  |

【手順②】メールアドレス、会員番号などを画面に従って入力し、『申請する』をクリックします。 ※数字はすべて半角で入力してください。

|           | 利用申請                                                         |
|-----------|--------------------------------------------------------------|
|           | メールアドレス等、必要項目を入力して「申請する」ボタンを押し<br>てください。<br>利用申請のご案内をお送りします。 |
|           | メールアドレス 📴                                                    |
|           | a_injima@attha.com                                           |
|           | 店舗 200                                                       |
|           | アクトス忠那                                                       |
|           | 会員番号 🛄                                                       |
|           | 00130842                                                     |
|           | 生年月日 🛤                                                       |
|           | 西暦 1966 年 1 月 1 日                                            |
|           | 電話番号 🚧                                                       |
|           | 0572 - 111 - 2222 入会手続き時に登録された電話番号                           |
|           | ※一般の方は <u>こちら</u>                                            |
|           |                                                              |
| 要事項を入力後   | 申請する                                                         |
| らをクリック    |                                                              |
|           |                                                              |
|           |                                                              |
| Web K - 3 | ジがらのメッセーシ<br><u>×</u>                                        |
|           | トロのホールスやいつく利用中国を知道した送信します。トストムのまか?                           |
|           | / 工記のメールアドレスに利用中請のいたとをと言しよう。ようしいとうか:                         |
|           |                                                              |

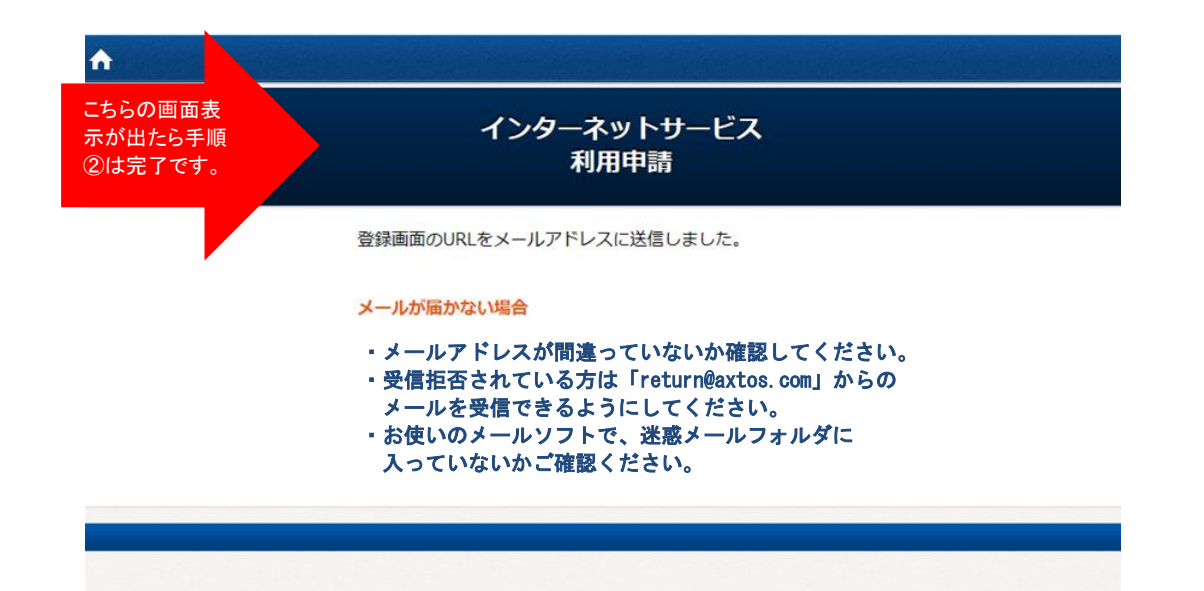

## 【手順③】登録用URLが入力頂いたメールアドレスに届きますのでアクセスします。

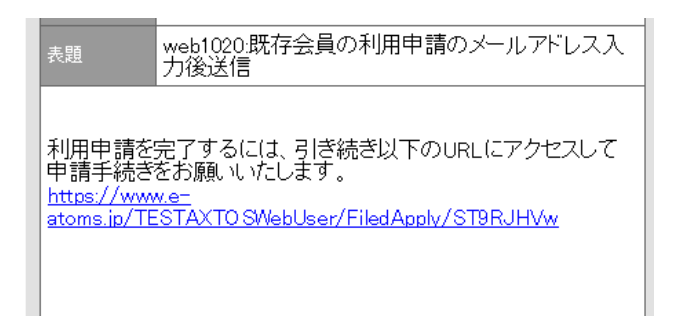

【手順④】ID・パスワードをお好きな番号で設定し『入力内容確認』をクリックします。 ※IDは4桁以上(半角の英字・数字どちらでもOK) ※PWは半角の英字・数字を組み合わせた8桁以上

| 利用甲請                |  |
|---------------------|--|
| 会員番号                |  |
| 00130842            |  |
| メールアドレス             |  |
| a_kajimaikastas.com |  |
| ログインID 🔤            |  |
| 10が利用可能かチェック        |  |
|                     |  |
| (再入力) バスワード 🍻       |  |
|                     |  |

|                      | 00130842           |  |
|----------------------|--------------------|--|
|                      | メールアドレス            |  |
|                      | a_kojima@ootos.com |  |
|                      | ログインID 🚾           |  |
|                      | axtoskojima        |  |
|                      | IDが利用可能がチェック       |  |
|                      | バスワード 🛤            |  |
|                      |                    |  |
|                      | (再入力) バスワード 🚧      |  |
|                      | ••••••             |  |
| ログインID・パス<br>ワードを入力後 |                    |  |
| こちらをクリック             | 人力內容確認             |  |
|                      |                    |  |
|                      |                    |  |

|                   |                                | وبمراجع والمراجع |                     |
|-------------------|--------------------------------|------------------|---------------------|
|                   | インター<br>利用                     | ネットサービス<br>1申請確認 |                     |
| 以下の内容でよろしければ、「登録」 | ポタンをクリックしてください。                |                  |                     |
|                   | <b>会員番号</b><br>00130842        |                  |                     |
|                   | メールアドレス                        |                  |                     |
|                   | ログインID                         |                  |                     |
|                   | <b>パスワード</b><br>(パスワードは表示しません) |                  |                     |
|                   | 戻る                             | 登録               | 内容を確認後<br>『登録』をクリック |
|                   |                                |                  |                     |

## 以上で初期登録は完了です。

| ♠ |                                                                                            |
|---|--------------------------------------------------------------------------------------------|
|   | インターネットサービス<br>利用申請 完了                                                                     |
|   | 利用申請が完了しました。<br>ログインを行い、サービスをご利用ください。<br>登録完了の通知をメールアドレスに送信しました。<br>メールが届かない場合はお問い合わせください。 |
|   |                                                                                            |

手順①のログインページにアクセスし、設定頂いた「ログインID」「パスワード」を 使ってログインしてください。会員様専用ページに進むことが出来ます。 そちらから振替予約、欠席連絡などが可能です。